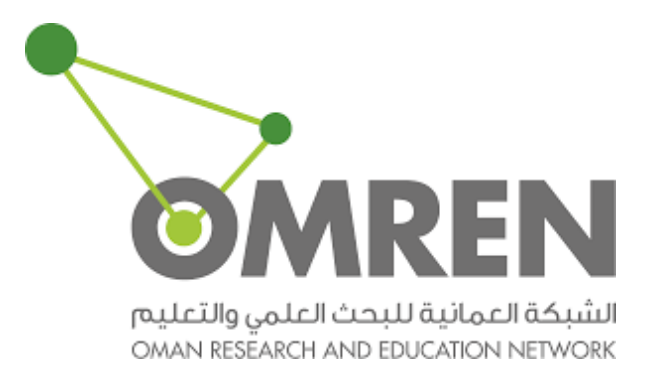

## How to Import & Replace Certificate for ADFS

### How to Import the certificate to the server:

1- Open Start menu "Run" type "*mmc*".

| Start                 |                     | Search<br>Everywhere ~<br>runi P                                                                                                    |
|-----------------------|---------------------|----------------------------------------------------------------------------------------------------|
|                       |                     | Plan           Vew recommended actions to<br>keep Windows running smoothly           Image: Show which operating system<br>your computer is running |
| Server Manager The PC | Administrative Took |                                                                                                    |
| Literest Liplace      |                     |                                                                                                    |
| Desitop emanamento    |                     |                                                                                                    |
|                       |                     |                                                                                                    |

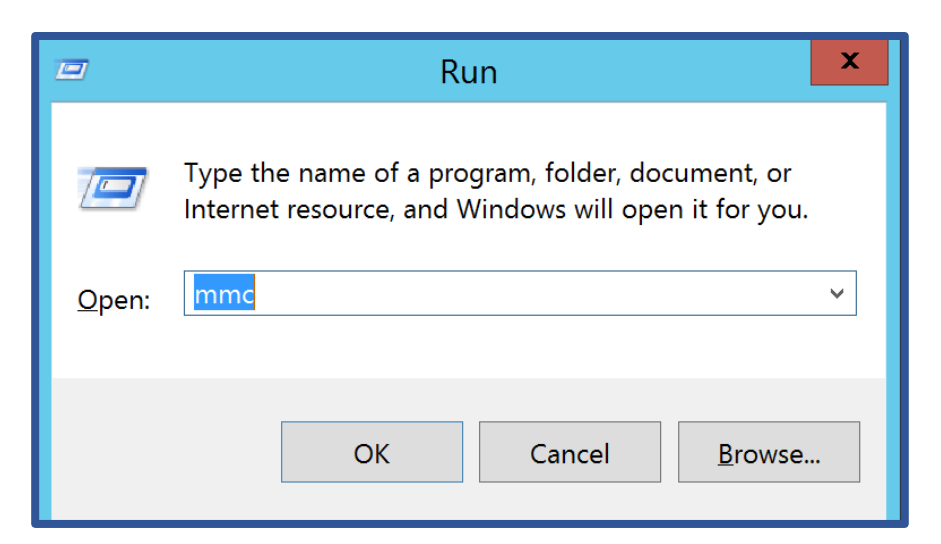

| 🚘 Co                                   | nsole1 - [Console Root]            | -            | o x   |
|----------------------------------------|------------------------------------|--------------|-------|
| Tile Action View Favorites Window Help |                                    |              | - 5 × |
|                                        |                                    |              |       |
| Console Root Name                      |                                    | Actions      |       |
| There                                  | are no items to show in this view. | Console Root | -     |
|                                        |                                    | More Actions | •     |
|                                        |                                    |              |       |
|                                        |                                    |              |       |
|                                        |                                    |              |       |
|                                        |                                    |              |       |
|                                        |                                    |              |       |
|                                        |                                    |              |       |
|                                        |                                    |              |       |
|                                        |                                    |              |       |
|                                        |                                    |              |       |
|                                        |                                    |              |       |
|                                        |                                    |              |       |
|                                        |                                    |              |       |
|                                        |                                    |              |       |
|                                        |                                    |              |       |
|                                        |                                    |              |       |
|                                        |                                    |              |       |
|                                        |                                    |              |       |

2- Click File Add/Remove Snap-in.

| <b>a</b>                                           | Console1 - [Console Root]                | _ <b>D</b> X |
|----------------------------------------------------|------------------------------------------|--------------|
| File Action View Favorites Window                  | Help                                     | _ & ×        |
| New Ctrl+N                                         |                                          |              |
| Open Ctrl+O                                        |                                          | Actions      |
| Save Ctrl+S                                        | There are no items to show in this view. | Console Root |
| Add/Remove Span-in Ctd+M                           |                                          | More Actions |
| Options                                            |                                          |              |
| 1 Microsoft.IdentityServer                         | -                                        |              |
| 2 taskschd                                         |                                          |              |
| 3 dsa                                              |                                          |              |
| 4 domain                                           |                                          |              |
| Exit                                               |                                          |              |
|                                                    |                                          |              |
|                                                    |                                          |              |
|                                                    |                                          |              |
|                                                    |                                          |              |
|                                                    |                                          |              |
|                                                    |                                          |              |
|                                                    |                                          |              |
|                                                    |                                          |              |
|                                                    |                                          |              |
|                                                    |                                          |              |
|                                                    |                                          |              |
| Enables you to add snap-ins to or remove them from | m the snap-in console.                   |              |

3- Search for "*Certificates*" in the Available snap-ins list à click "*Add*".

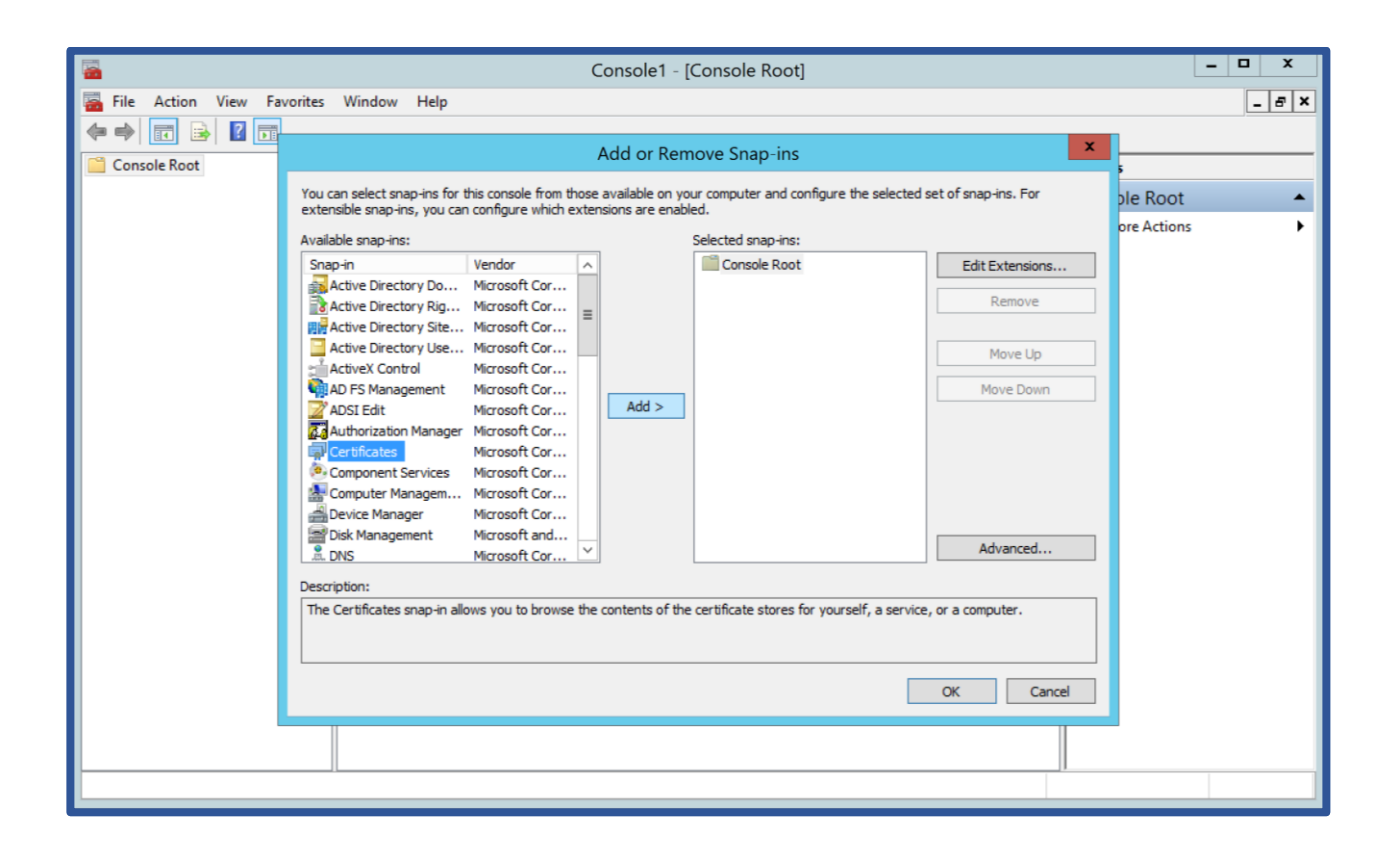

### 4- Select "*Computer Account*" and click "*Next*".

| <b>a</b>                    | Console1 - [Console Root]                         |                  | _ 🗆 X       |
|-----------------------------|---------------------------------------------------|------------------|-------------|
| 🚡 File Action View Favorite | s Window Help                                     |                  | _ & ×       |
| i 🗇 🔿 🖬 🔂 🖬 💳               |                                                   | v                |             |
| Console Root                | Certificates span in X                            | ^                | 5           |
|                             |                                                   | of snap-ins. For | ole Root 🔺  |
|                             | This snap-in will always manage certificates for: |                  | ore Actions |
|                             | O My user account                                 | Edit Extensions  |             |
|                             | O Service account                                 | Edit Exterisions |             |
|                             | Computer account                                  | Remove           |             |
|                             |                                                   | Move Up          |             |
|                             |                                                   | Mawa Dawa        |             |
|                             |                                                   | Move Down        |             |
|                             |                                                   |                  |             |
|                             |                                                   |                  |             |
|                             |                                                   |                  |             |
|                             |                                                   |                  |             |
|                             |                                                   | Advanced         |             |
|                             | Canad                                             |                  |             |
|                             | Carcer                                            | a computer.      |             |
|                             |                                                   | -                |             |
|                             |                                                   | OK Cased         |             |
|                             |                                                   | Cancel           |             |
|                             |                                                   |                  |             |
|                             |                                                   |                  |             |
|                             |                                                   |                  |             |

5- Select "*Local Computer*" à click "*Finish*" à close the window.

|                                | Console1 - [Console Root]                                                            |                  | _ 1         | D X   |
|--------------------------------|--------------------------------------------------------------------------------------|------------------|-------------|-------|
| 🛛 🚋 File Action View Favorites | Window Help                                                                          |                  |             | _ & × |
| (+ +) 🖬 🔒 🛛 🖬 🛶                |                                                                                      |                  | Π           |       |
| Console Root                   | Add or Domous Span inc.                                                              | X                | ] <u></u>   |       |
|                                | Select Computer                                                                      | of snap-ins. For | No Poot     |       |
|                                | Select the computer you want this span-in to manage                                  |                  | ore Actions | -     |
|                                |                                                                                      |                  | ore Actions | , i   |
|                                | <ul> <li>Local computer: the computer this console is running on)</li> </ul>         | Edit Extensions  |             |       |
|                                |                                                                                      | Remove           |             |       |
|                                | O Another computer: Browse                                                           |                  |             |       |
|                                | Allow the selected computer to be changed when launching from the command line. This | Move Up          |             |       |
|                                | oniy applies il you save the console.                                                | Move Down        |             |       |
|                                |                                                                                      |                  |             |       |
|                                |                                                                                      |                  |             |       |
|                                |                                                                                      |                  |             |       |
|                                |                                                                                      |                  |             |       |
|                                |                                                                                      |                  |             |       |
|                                |                                                                                      | Advanced         |             |       |
|                                |                                                                                      |                  |             |       |
|                                | < Back Finish Cancel                                                                 | a computer.      |             |       |
|                                |                                                                                      |                  |             |       |
|                                |                                                                                      |                  |             |       |
|                                |                                                                                      | OK Cancel        |             |       |
|                                | 1                                                                                    |                  |             |       |
|                                |                                                                                      |                  |             |       |
|                                | П                                                                                    | 11               |             | _     |
|                                |                                                                                      |                  |             |       |

# 6- Go to Personal certificates à Right-click on the certificate select "*ALL TASKS*" select "*Import*".

| <b>2</b>                                                                                                    | Console1 - [Console F                             | Root\Certificates (Local Computer                                                                       | r)\Personal\Cert                      | ificates]                                         | _ <b>D</b> X |
|----------------------------------------------------------------------------------------------------|---------------------------------------------------|----------------------------------------------------------------------------------------------------|---------------------------------------|---------------------------------------------------|--------------|
| 📷 File Action View                                                                                                    | Favorites Window Help                             |                                                                                                    |                                       |                                                   | _ 8          |
| 🗢 🔿 📶 📋                                                                                                    |                                                   |                                                                                                    |                                       |                                                   |              |
| Console Root                                                                                                    | Issued To                                         | Issued By                                                                                               | Expiration Date                       | Intended Purpo                                    | Actions      |
| △ 😭 Certificates (Local                                                                                                    | Computer)                                         | TERENA SSL CA 3                                                                                         | 3/31/2021                             | Server Authenti                                   | Certificates |
| Request New Certificate                                                                                                    | All Tasks                                         | TERENA SSL CA 3                                                                                         | 4/13/2021                             | Server Authenti                                   | More Actions |
| Import                                                                                                    | View +                                            | Microsoft PolicyKeyService Certifi<br>Microsoft PolicyKeyService Certifi                                | 6/25/2021                             | Client Authentic                                  |              |
| Advanced Operations                                                                                                    | New Window from Here                              | Microsoft PolicyKeyService Certifi                                                                      | 7/12/2020                             | Client Authenti                                   |              |
| Dia Untrusted C                                                                                                    | New Taskpad View                                  | Microsoft PolicyKeyService Certifi                                                                      | 4/26/2020                             | Client Authenti                                   |              |
| ▷ ☐ Third-Party ▷ ☐ Trusted Peo ▷ ☐ Client Authenet                                                                                                  | Refresh<br>Export List                            | Microsoft PolicyKeyService Certifi<br>Microsoft PolicyKeyService Certifi<br>DigiCert Assured ID Root CA | 5/12/2021<br>12/30/2021<br>11/18/2024 | Client Authenti<br>Client Authenti<br><all></all> |              |
| <ul> <li>Client Authe</li> <li>AdfsTrusted</li> <li>Certificate Enric</li> <li>Smart Card Tr</li> <li>Trusted Device</li> <li>Web Hosting</li> </ul> | Export List Help  p p ollment Requ ssted Roots ts | DigiCert Assured ID Root CA                                                                             | 11/18/2024                            | <all></all>                                       |              |

7- Follow the certificate import wizard to import certificate.

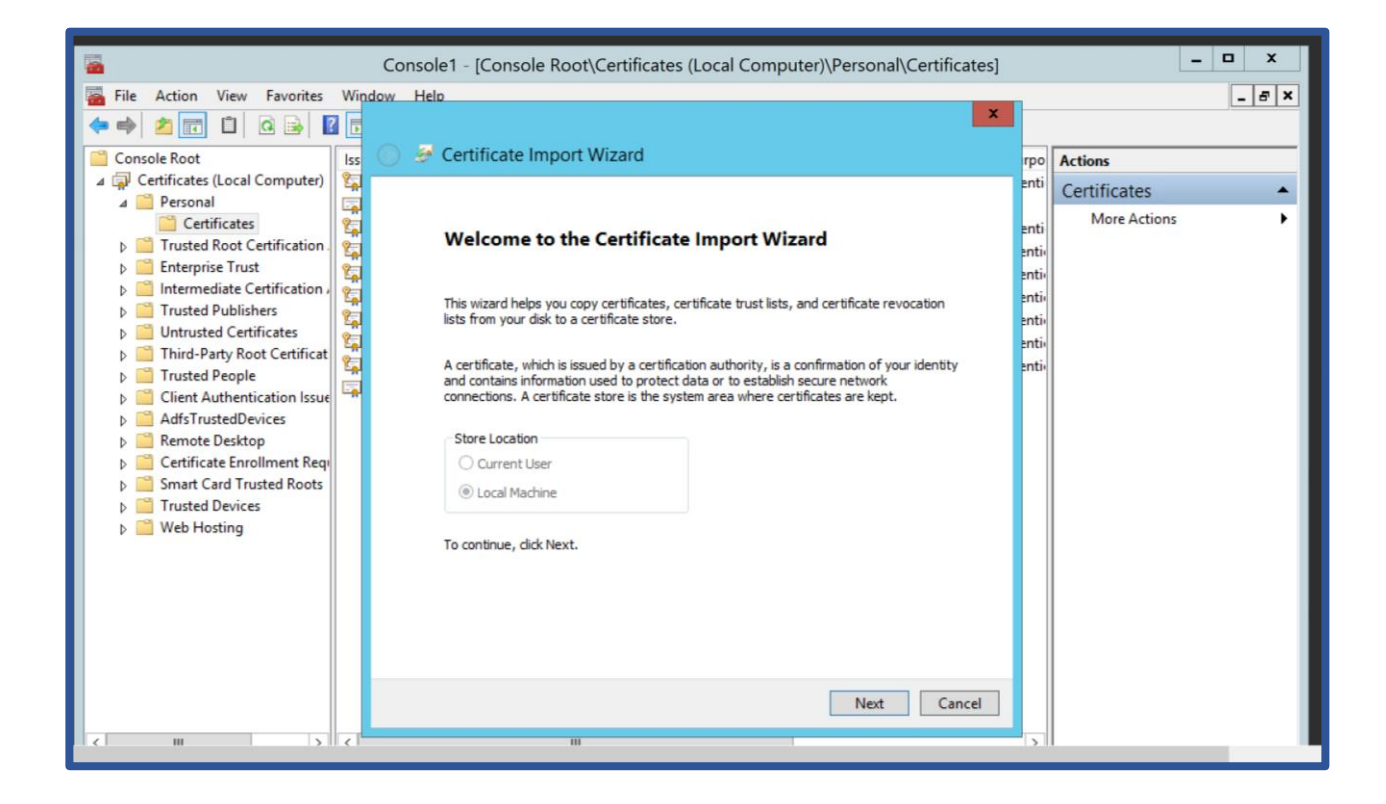

#### How to enable a New Certificate on a Server:

 1- Open the Start menu à click Administrative Tools then Internet Information Services (IIS)

| Search Tools                                                                                   | ternet Information Services (IIS) Manager | - Search Results in Administrative Tools           | _ a x                                                                 |
|------------------------------------------------------------------------------------------------|-------------------------------------------|----------------------------------------------------|-----------------------------------------------------------------------|
| View Search                                                                                    |                                           |                                                    | V 3                                                                   |
| rch Results in Administrative Tools 🔸                                                          |                                           |                                                    | <ul> <li>ぐ C</li> <li>Information Services (IIS) Manager ×</li> </ul> |
| slow because the index is not running.                                                         |                                           |                                                    | *                                                                     |
| Internet Information Services (IIS) Manager<br>C.\ProgramData\Microsoft\Windows\Start Menu\Pri | Type: Shortcut                            | Date modified: 8/22/2013 10:50 AM<br>Size: 1.10 KB |                                                                       |
|                                                                                                |                                           |                                                    |                                                                       |
|                                                                                                |                                           |                                                    |                                                                       |
|                                                                                                |                                           |                                                    |                                                                       |
|                                                                                                |                                           |                                                    |                                                                       |
|                                                                                                |                                           |                                                    |                                                                       |
|                                                                                                |                                           |                                                    |                                                                       |
|                                                                                                |                                           |                                                    |                                                                       |
|                                                                                                |                                           |                                                    |                                                                       |
|                                                                                                |                                           |                                                    |                                                                       |
|                                                                                                |                                           |                                                    |                                                                       |
|                                                                                                |                                           |                                                    |                                                                       |
|                                                                                                |                                           |                                                    |                                                                       |

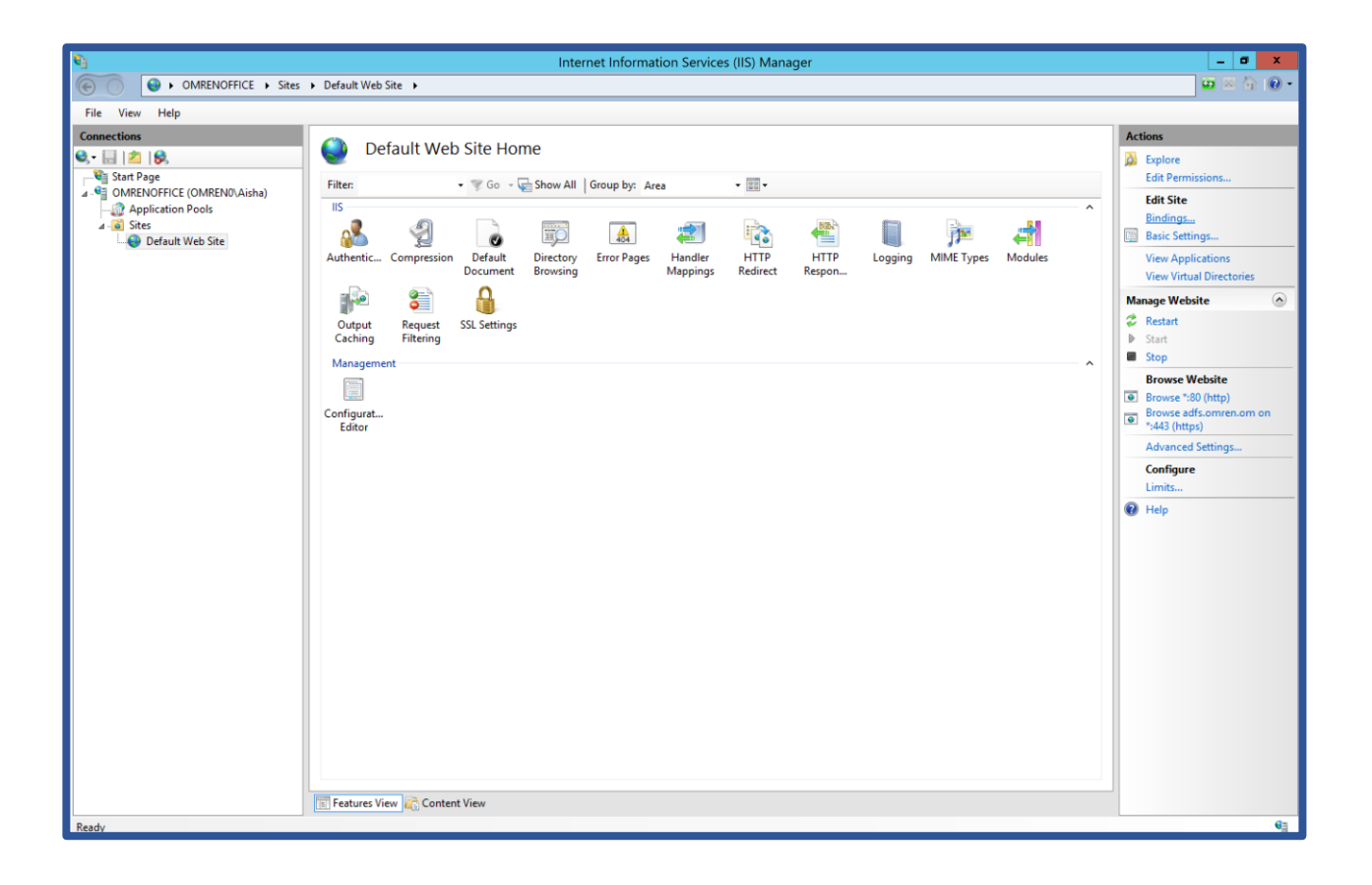

2- click the server name Expand the sites folder choose "*default Web site*" then click "*Bindings*"

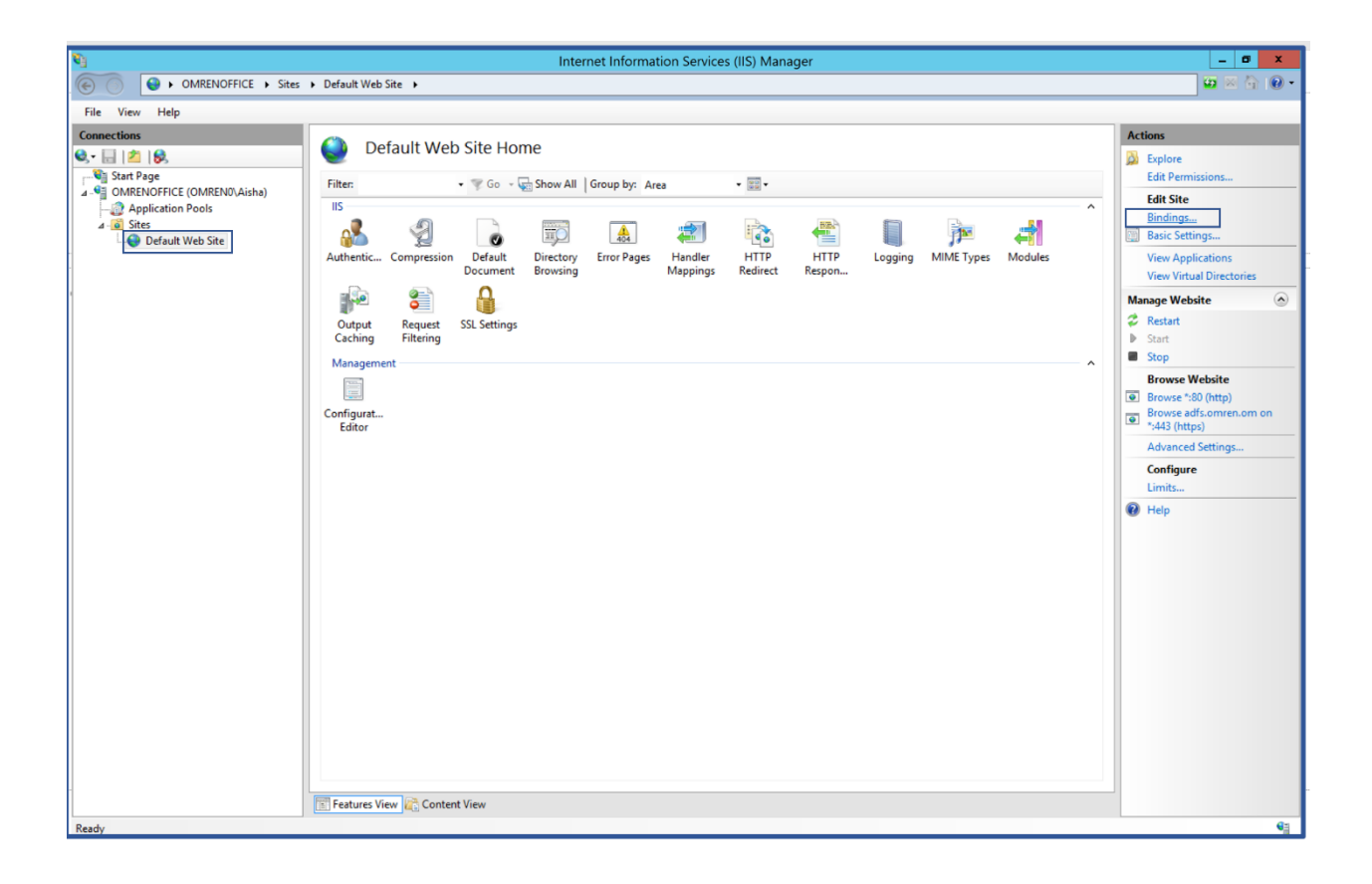

### 3- click "*Add*".

|                       |                            |                   | Site                         | Bindings                    | ? X                                      |
|-----------------------|----------------------------|-------------------|------------------------------|-----------------------------|------------------------------------------|
| Type<br>http<br>https | Host Name<br>adfs.omren.om | Port<br>80<br>443 | Site<br>IP Address<br>*<br>* | Bindings<br>Binding Informa | Add       Edit       Remove       Browse |
|                       |                            |                   |                              |                             | Close                                    |

4- choose "*https*" from the type drop-down, Set the IP address in the IP address filed. Set the port to "443" Enter Host name in the host name filed Enter the recently imported certificate in the SSL Certificate field Click "*OK*".

|               | Document                                     | Provina                                                 | Manninge         | Padiract     | Pornon |     |   |
|---------------|----------------------------------------------|---------------------------------------------------------|------------------|--------------|--------|-----|---|
|               |                                              |                                                         | Site Bindings    |              |        | ?   | X |
| Туре          |                                              |                                                         | Add Site Binding | g            |        | ? X |   |
| http<br>https | Type:<br>https<br>Host name:<br>ads.omren.or | IP address:<br>ID.8.15.20<br>m<br>erver Name Indication |                  | Port:        |        |     |   |
|               | SSL certificat<br>*.omren.om                 | e:                                                      | ~                | Select<br>OK | Ca     | w   |   |

it is recommended to restart IIS or the server to recognize the new :Comment certificate

### How to Replace the certificate to ADFS:

1- Open Server Manager, Tools -> ADFS Management

| <u>.</u>                               | Server M                                                            | anager                                                                                                    | - <b>D</b> X    |
|----------------------------------------|---------------------------------------------------------------------|----------------------------------------------------------------------------------------------------|-----------------|
| Server N                               | lanager • Dashboard                                                 | CO     Manage     Tools     Active Directory Administrative Center     Active Directory Domains and Trusts                                                                   | View Help       |
| Local Server     All Servers     AD DS | 1 Con                                                               | Active Directory Module for Windows Powershell<br>Active Directory Rights Management Services<br>Active Directory Sites and Services<br>Active Directory Users and Computers |                 |
| AP AD FS<br>AD FS<br>INS<br>IS<br>NAP  | QUICK START<br>2 A<br>3 A<br>WHAT'S NEW<br>4 C                      | AD FS Management<br>ADSI Edit<br>Component Services<br>Computer Management<br>Defragment and Optimize Drives<br>DNS<br>Event Viewer                                          |                 |
|                                        | LEARN MORE                                                          | Health Registration Authority                                                                                                    | Hide            |
|                                        | ROLES AND SERVER GROUPS<br>Roles: 6   Server groups: 1   Servers to | iSCSI Initiator<br>Local Security Policy<br>Microsoft Azure Services<br>Network Policy Server                                                                                | <u> </u>        |
|                                        |                                                                     | ODBC Data Sources (32-bit)<br>ODBC Data Sources (64-bit)<br>Performance Monitor<br>Resource Monitor                                                                          | ICT VET 2012 RZ |

2- In the ADFS Management Console, expand Service item within the left panel and click Certificates.

| File Action View Window Help           |                                   |                                                    |                       |                       |        |                      | _ # ×                                                                 |
|----------------------------------------|-----------------------------------|----------------------------------------------------|-----------------------|-----------------------|--------|----------------------|-----------------------------------------------------------------------|
|                                        |                                   |                                                    |                       |                       |        |                      |                                                                       |
| AD FS                                  | Certificates                      |                                                    |                       |                       |        |                      | Actions                                                               |
| Endpoints                              | Subject<br>Service communications | Issuer                                             | Effective Date        | Expiration Date       | Status | Primary              | Certificates  Add Token-Signing Certificate                           |
| Claim Descriptions Trust Relationships | Token-decrypting                  | CN=TERENA SSL CA 3,                                | 3/28/2019             | 3/31/2021             |        |                      | Add Token-Decrypting Certificate<br>Set Service Communications Certif |
| Authentication Policies                | CN=ADFS Encryption - adfs         | CN=ADFS Encryption - ad<br>CN=ADFS Encryption - ad | 5/2/2019<br>4/11/2020 | 5/1/2020<br>4/11/2021 |        | Secondary<br>Primary | View                                                                  |
|                                        | CN=ADFS Signing - adfs.o          | CN=ADFS Signing - adfs<br>CN=ADFS Signing - adfs   | 5/2/2019<br>4/11/2020 | 5/1/2020<br>4/11/2021 |        | Secondary<br>Primary | Refresh                                                               |
|                                        |                                   |                                                    |                       |                       |        |                      | Pelp                                                                  |
|                                        |                                   |                                                    |                       |                       |        |                      |                                                                       |
|                                        |                                   |                                                    |                       |                       |        |                      |                                                                       |

3- Click "*Add Token-signing Certificate*" (ADFS may show a warning message as it shown below)

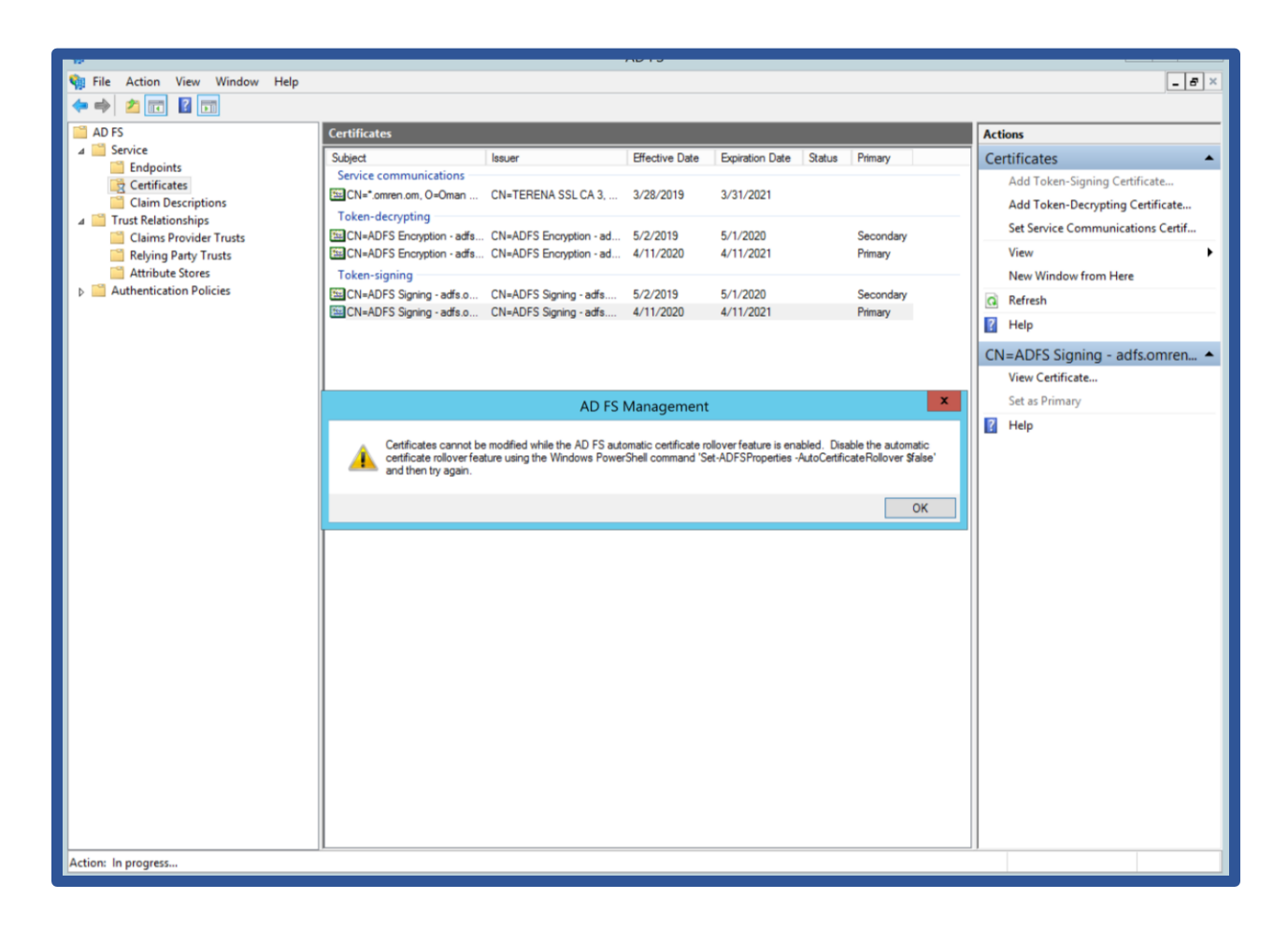

4- To remove the warring, open an administrative PowerShell and execute the following command:

Set-ADFSProperties -AutoCertificateRollover \$false.

Then, click "Add Token-signing Certificate" again

5- The system will reset all the installed certificates. Select the valid certificate and click "OK".

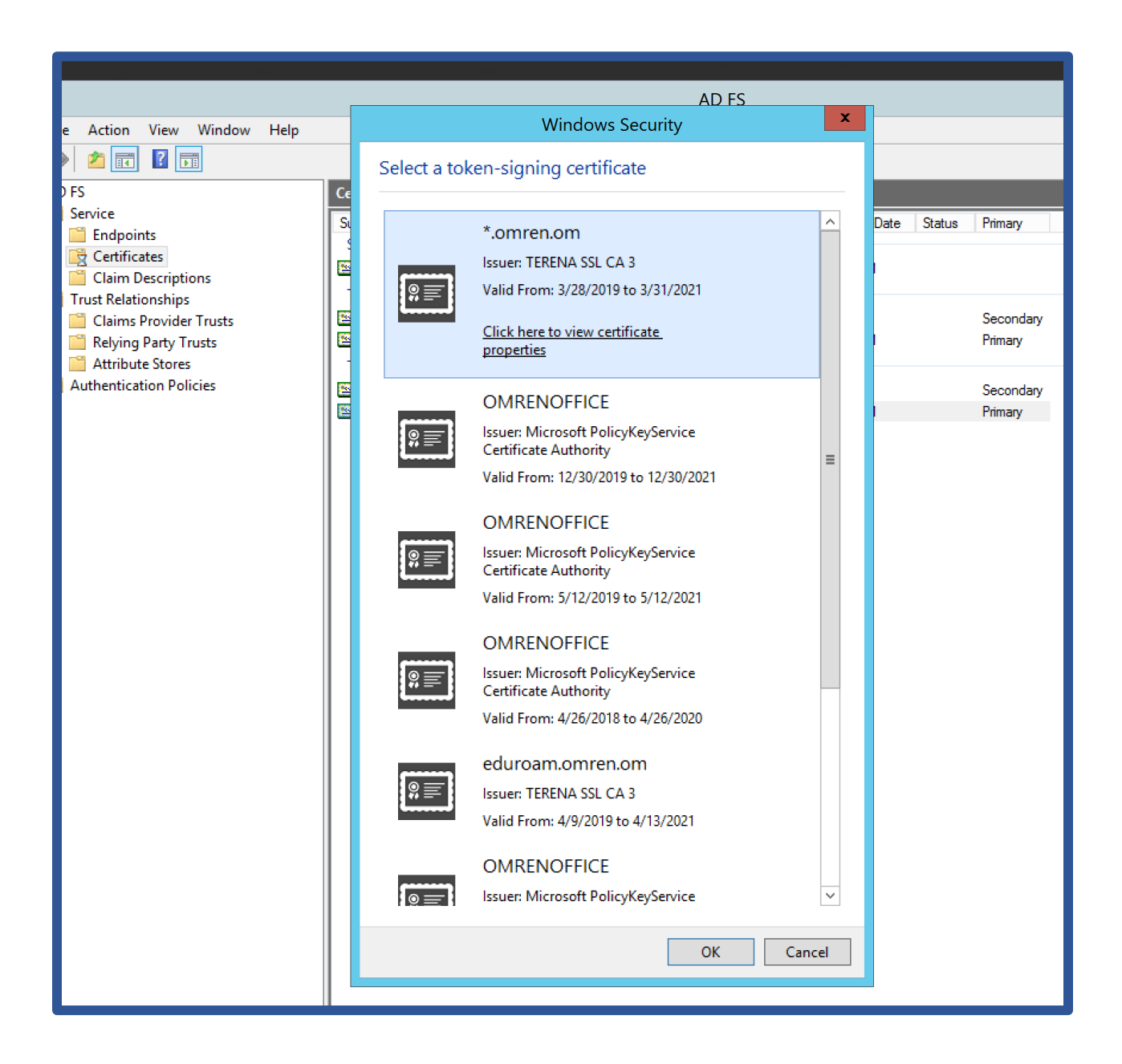

6- The certificate will upload as secondary. Right click on the newly uploaded certificate and select "*Set as Primary*".

| <b>N</b>                                                                                                    |                                                                                                    |                                                                                                    | AD FS                                                          |                                                                                                  |                                  | - D X                                                                                                    |
|----------------------------------------------------------------------------------------------------|----------------------------------------------------------------------------------------------------|----------------------------------------------------------------------------------------------------|----------------------------------------------------------------|--------------------------------------------------------------------------------------------------|----------------------------------|----------------------------------------------------------------------------------------------------|
| 翰 File Action View Window Help                                                                                                    |                                                                                                    |                                                                                                    |                                                                |                                                                                                  |                                  | _ # ×                                                                                                    |
| 🗢 🔿 🙍 💽 🚺                                                                                                    |                                                                                                    |                                                                                                    |                                                                |                                                                                                  |                                  |                                                                                                    |
| 🛗 AD FS                                                                                                    | Certificates                                                                                                    |                                                                                                    |                                                                |                                                                                                  |                                  | Actions                                                                                                    |
| Service     Endpoints     Certificates     Claim Descriptions     Claims Provider Trusts     Relying Party Trusts     Attribute Stores     Authentication Policies | Subject<br>Service communications<br>CN=*omren.om, O=Oman<br>Token-decrypting<br>CN=ADFS Encryption - adfa<br>Token-signing<br>CN=ADFS Sogning - adfa.o<br>CN=ADFS Signing - adfa.o | Issuer<br>CN=TERENA SSL CA 3<br>CN=ADFS Encyption - ad<br>CN=ADFS Encyption - ad<br>CN=ADFS Signing - adfa<br>CN=ADFS Signing - adfa | Effective Date 3/28/2019 5/2/2019 4/11/2020 5/2/2019 4/11/2020 | Expiration Date Status<br>3/31/2021<br>5/1/2020<br>4/11/2021<br>Set as Primary<br>Delete<br>Help | Primary Secondary Primary Mimary | Certificates       ▲         Add Token-Signing Certificate       Add Token-Decrypting Certificate         Set Service Communications Certif       View         New Window from Here       ▲         ⓓ Refresh       ➡         Help       CN=ADFS Signing - adfs.omren ▲         View Certificate       Set as Primary         ➤ Delete       ➡ |

7- Repeat the same steps for Token-decryption and Service Communication

| <b>%</b>                       |                           |                                                                                                    | AD FS          |                 |        |           | _ <b>D</b> X                      |
|--------------------------------|---------------------------|----------------------------------------------------------------------------------------------------|----------------|-----------------|--------|-----------|-----------------------------------|
| 翰 File Action View Window Help |                           |                                                                                                    |                |                 |        |           | _ 5 ×                             |
| 🗢 🔿 🙍 🖬 📓 🖬                    |                           |                                                                                                    |                |                 |        |           |                                   |
| AD FS                          | Certificates              |                                                                                                    |                |                 |        |           | Actions                           |
| ⊿ Service Endpoints            | Subject                   | Issuer                                                                                                    | Effective Date | Expiration Date | Status | Primary   | Certificates                      |
| Certificates                   | Service communications    | CN=TERENA SSL CA 3                                                                                                    | 3/28/2019      | 3/31/2021       |        |           | Add Token-Signing Certificate     |
| Claim Descriptions             | Token-decrypting          |                                                                                                    |                |                 |        |           | Add Token-Decrypting Certificate  |
| Authentication Policies        | CN=ADFS Encryption - adfs | CN=ADFS Encryption - ad                                                                                                    | 5/2/2019       | 5/1/2020        |        | Secondary | Set Service Communications Certif |
|                                | Token-signing             | CN=ADFS Encryption - ad                                                                                                    | 4/11/2020      | 4/11/2021       |        | Primary   | New Window from Here              |
|                                | CN=ADFS Signing - adfs.o  | CN=ADFS Signing - adfs                                                                                                    | 5/2/2019       | 5/1/2020        |        | Secondary | Refresh                           |
|                                | CN=ADFS Signing - adfs.o  | AD FS       ■ ■ ★         Witates       Baser       Effective Date       Spatu       Primary         Witates       Effective Date       Spatu       Primary         Actions       Certificates       Add Token-Signing Certificate         Add Token-Signing Certificate       Secondary         (CH-ADFS Encryption - adfs       CH-ADFS Signing - adfs       CH-ADFS Signing - adfs         (CH-ADFS Signing - adfs       CH-ADFS Signing - adfs       S/2/2019       S/1/2020         Okan-aligning       CH-ADFS Signing - adfs       CH-ADFS Signing - adfs       N/11/2020         (CH-ADFS Signing - adfs       CH-ADFS Signing - adfs       CH-ADFS Signing - adfs       N/11/2020         (CH-ADFS Signing - adfs       CH-ADFS Signing - adfs       A/11/2020       Secondary         (CH-ADFS Signing - adfs       CH-ADFS Signing - adfs       A/11/2020       Secondary         View Certificate       Set Service Communications Certif       Work Certificate       Set Service Communications Certif         (CH-ADFS Signing - adfs       CH-ADFS Signing - adfs       A/11/2020       Secondary       Primary         View Certificate       Secondary       Primary       View Certificate       Set Service Communications Certif         Help |                |                 |        |           |                                   |
|                                |                           |                                                                                                    |                |                 |        |           | CN=ADFS Encryption - adfs.om      |
|                                |                           |                                                                                                    |                |                 |        |           | View Certificate                  |
|                                |                           |                                                                                                    |                |                 |        |           | Set as Primary                    |
|                                |                           |                                                                                                    |                |                 |        |           | 🗙 Delete                          |
|                                |                           |                                                                                                    |                |                 |        |           | 👔 Help                            |
|                                |                           |                                                                                                    |                |                 |        |           |                                   |
|                                |                           |                                                                                                    |                |                 |        |           |                                   |
|                                |                           |                                                                                                    |                |                 |        |           |                                   |
|                                |                           |                                                                                                    |                |                 |        |           |                                   |
|                                |                           |                                                                                                    |                |                 |        |           |                                   |
|                                |                           |                                                                                                    |                |                 |        |           |                                   |
|                                |                           |                                                                                                    |                |                 |        |           |                                   |
|                                |                           |                                                                                                    |                |                 |        |           |                                   |
|                                |                           |                                                                                                    |                |                 |        |           |                                   |
|                                |                           |                                                                                                    |                |                 |        |           |                                   |
|                                |                           |                                                                                                    |                |                 |        |           |                                   |
|                                |                           |                                                                                                    |                |                 |        |           |                                   |
|                                |                           |                                                                                                    |                |                 |        |           |                                   |
|                                |                           |                                                                                                    |                |                 |        |           |                                   |
|                                |                           |                                                                                                    |                |                 |        |           |                                   |
|                                |                           |                                                                                                    |                |                 |        |           |                                   |

Comment: We did not complete the configuration yet. To complete the configuration, we need to identify the thumbprint of the certificate and execute a PowerShell command.

8- On Certificates Management Console à Personalà certificates à Right click on the SSL certificate that you want to link with ADFS and select "open".

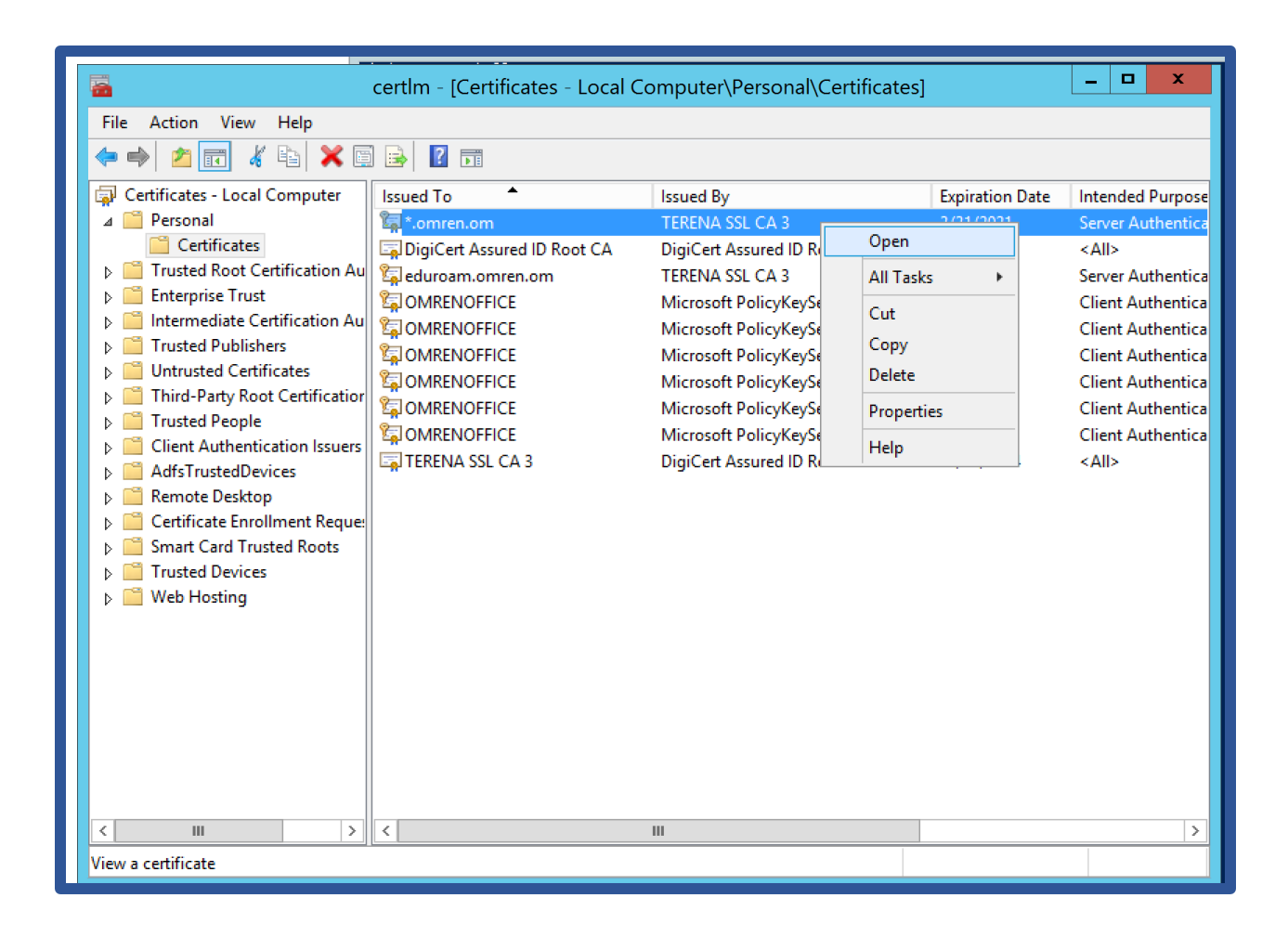

9- Select Details tab, find the Thumbprint and copy it.

|                                                       |                                                         |              | Cert   | tificate                                                             |                                                     |                                                    |                                   |                       |    |
|-------------------------------------------------------|---------------------------------------------------------|--------------|--------|----------------------------------------------------------------------|-----------------------------------------------------|----------------------------------------------------|-----------------------------------|-----------------------|----|
| General D                                             | etails C                                                | ertification | n Path | ]                                                                    |                                                     |                                                    |                                   |                       |    |
| Show: <                                               | All>                                                    |              |        |                                                                      | ~                                                   |                                                    |                                   |                       |    |
| Field<br>Signa<br>Issue<br>Valid f<br>Subje<br>Public | ture hash<br>r<br>from<br>to<br>ct<br>key<br>borint alo | algorithm    |        | Value<br>sha256<br>ADFS E<br>Thursda<br>Friday,<br>ADFS E<br>RSA (20 | ncrypti<br>ay, May<br>May 1,<br>ncrypti<br>)48 Bits | on - adf<br>/ 2, 201<br>. 2020 1<br>on - adf<br>s) | s.omr<br>9 11:3<br>1:32:<br>s.omr | en<br>32:<br>14<br>en | ~  |
| Thum                                                  | oprint aig<br>bprint                                    | orithm       |        | 32 ba 2                                                              | a 9f ab                                             | f2 c2 e                                            | 6 70 3                            | 38                    | ~  |
| 32 ba<br>e3 bb                                        | 2a 9f<br>15 f7                                          | ab f2<br>cd  | c2 ·   | ⊜6 70                                                                | 38 (                                                | )1 4a                                              | 50                                | 76                    | eb |
|                                                       |                                                         |              | Ed     | it Proper                                                            | ties                                                | C                                                  | opy to                            | File                  | •  |
|                                                       |                                                         |              |        |                                                                      |                                                     |                                                    |                                   | 0                     | к  |

10- Paste the Thumbprint code in bellow PowerShell command and run the command

"Set-AdfsSslCertificate –Thumbprint *<Enter the ThumbprintCertificate here>*"

Comment: Make sure to remove spaces in copied Thumbprint Example: "Set-AdfsSslCertificate -Thumbprint d3c6391344da16b365ac6385a491e57ddc00c0"

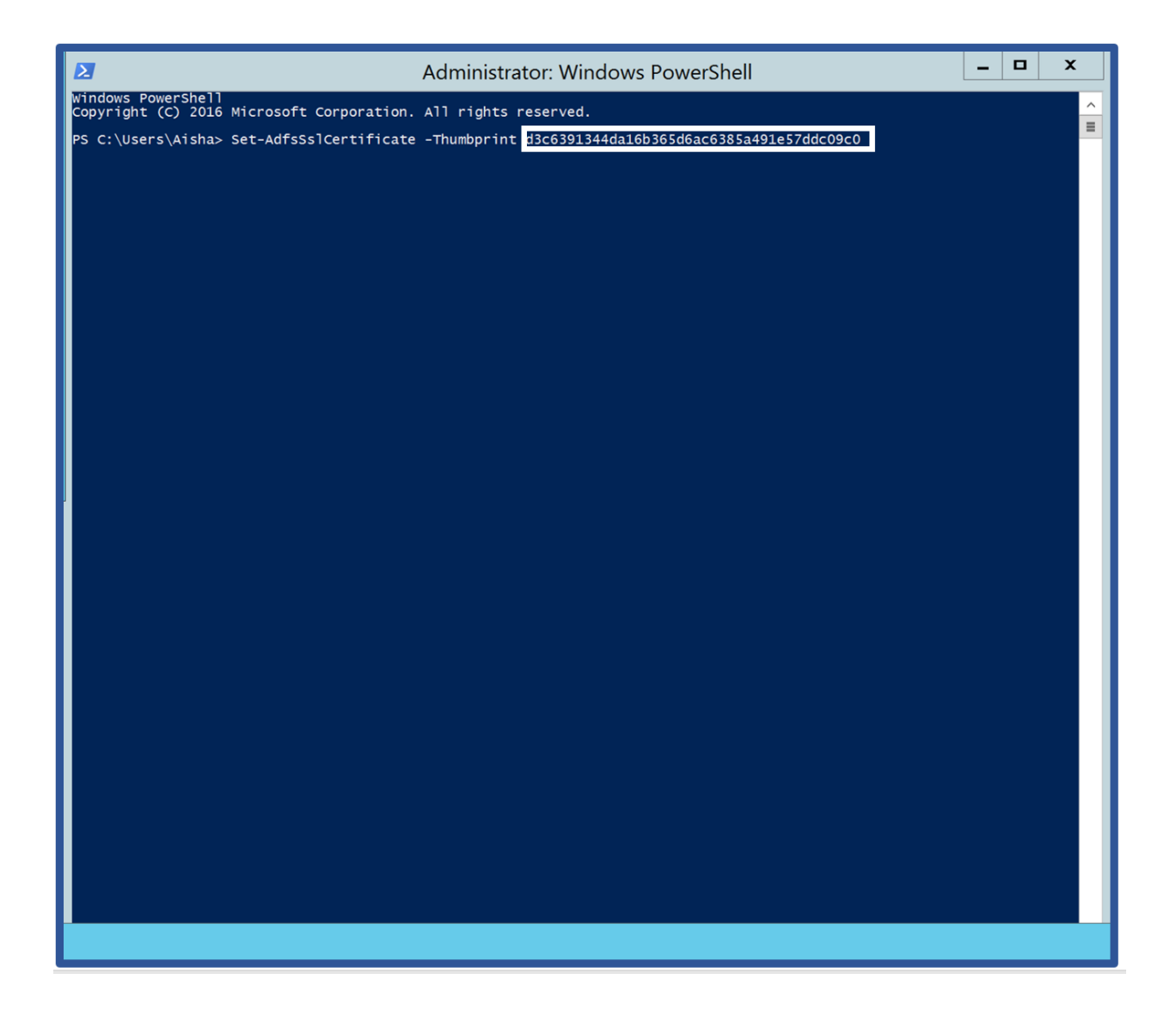

- 11- Restart the ADFS service to complete the configuration changes.
- 12- Run the script manually using Admin privileges from Task scheduler